## Como recuperar sua senha através do Unifor Online

Na página de login, clique no botão "Esqueceu sua senha?"

| Acesso ao Unifor Online                                                  |                  |  |  |
|--------------------------------------------------------------------------|------------------|--|--|
| Aqui você encontra os serviços digitais da<br>Universidade de Fortaleza. |                  |  |  |
| Natrícula                                                                |                  |  |  |
| ìenha                                                                    | G                |  |  |
|                                                                          | Esqueceu sua sen |  |  |
| Ac                                                                       | essar            |  |  |

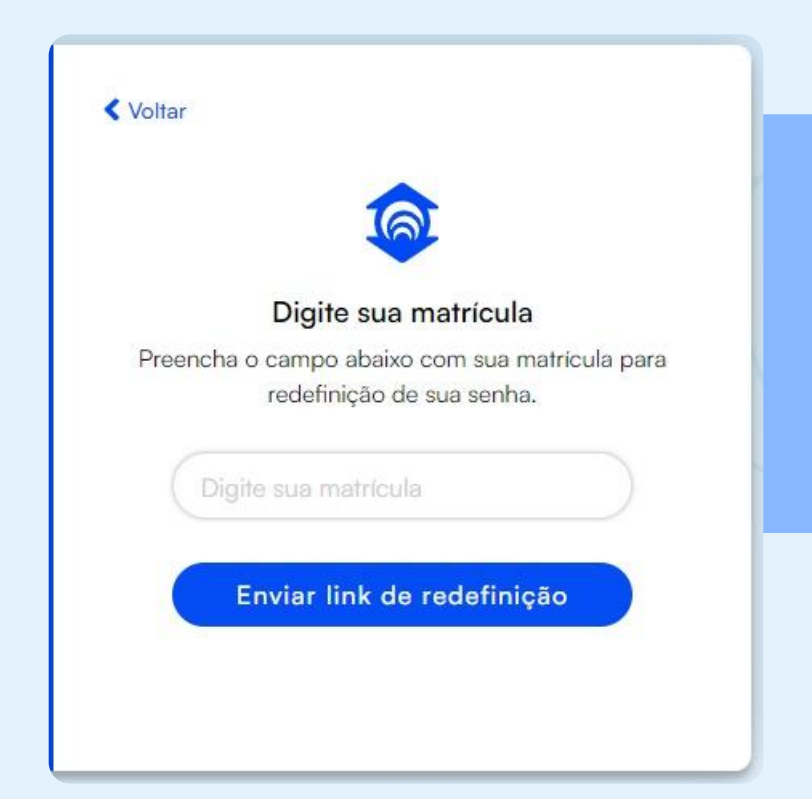

Digite sua matrícula e clique no botão para enviar o link de redefinição.

Lembre-se de que seu e-mail deve estar atualizado para receber o e-mail de redefinição!

No seu e-mail, acesse o link "Trocar senha" e digite o código de validação.

| necessário responder a este e-mail.              |      |        |          |           |         |  |
|--------------------------------------------------|------|--------|----------|-----------|---------|--|
| Use o código abaixo para redefinir sua se        | nha: |        |          |           |         |  |
| 455933                                           |      |        |          |           |         |  |
|                                                  |      |        | 1        | a         |         |  |
| Clique no botão abaixo para alterar sua senha no |      | Valida | r código | o de uso  | o único |  |
| Trocar Senha                                     |      | Insira | o códig  | o de 6 dí | gitos.  |  |
|                                                  | 4    | 5      | 5        | 9         | 3       |  |
|                                                  |      |        | Val      | idar      |         |  |
|                                                  |      |        |          |           |         |  |

Sua nova senha para o sistema

| Definir nova senha<br>Sua nova senha deve ser diferente das senhas<br>usadas anteriormente. |   |  |
|---------------------------------------------------------------------------------------------|---|--|
|                                                                                             |   |  |
| Confirmar senha                                                                             | 0 |  |

Escolha sua nova senha e confirme a redefinição.

Pronto! Agora você poderá acessar o Unifor Online com sua nova senha.

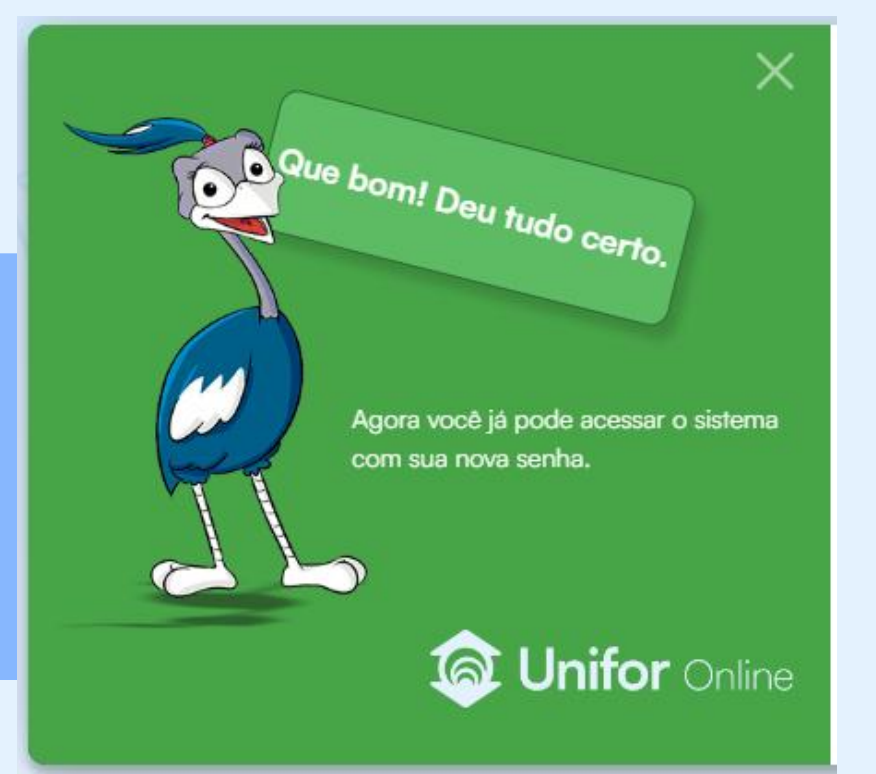